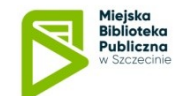

## Płatności elektroniczne w MBP w Szczecinie - instrukcja

Zapraszamy do korzystania z nowej usługi - umożliwiamy regulowanie on-line przez indywidualne e-konto biblioteczne wszystkich naliczonych przez bibliotekę opłat

• Opłaty będą dokonywane za pomocą elektronicznego serwisu płatniczego,

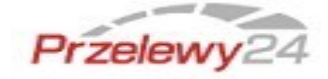

- Serwis Przelewy24 umożliwia przekazywanie należności za pośrednictwem szybkiego przelewu bankowego lub kodu BLIK,
- Transakcje elektroniczne dokonywane przy pomocy serwisu Przelewy24 są bezpieczne i powszechnie stosowane w różnych typach usług. Więcej informacji na temat bezpieczeństwa transakcji przeczytasz tutaj <u>https://www</u>.<u>przelewy24.pl/bezpieczenstwo,</u>
- Dostęp do serwisu jest możliwy po zalogowaniu się na indywidualne e-konto biblioteczne w katalogu Integro lub w Aplikacji Mobilnej.

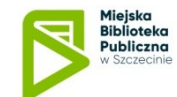

## APLIKACJA MOBILNA – płatność elektroniczna :

Krok 1: Zaloguj się na swoje indywidualne e-konto biblioteczne,

Krok 2: Wybierz zakładkę **Opłaty**> **Do zapłaty** gdzie wyświetlana jest lista

\$

naliczonych opłat i wybierz ikonkę rozpoczęcie procesu płatności. Jej użycie powoduje

Krok 3: Zostaniesz przekierowany do serwisu płatności **Przelewy24**, żeby dokonać płatności,

Krok 4: Po poprawnym wykonaniu płatności otrzymasz **e-mail** z serwisu

Przelewy 24 potwierdzający wykonanie transakcji,

Krok 5: Po dokonaniu płatności opłaty zmienią automatycznie status na

**ROZLICZONE.** 

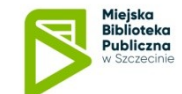

## KATALOG INTEGO - płatność elektroniczna :

Krok 1: Zaloguj się na swoje indywidualne e-konto biblioteczne,

Krok 2: Wybierz zakładkę Konto> Opłaty> **Opłaty nierozliczone (naliczone)** gdzie

wyświetlana jest lista naliczonych opłat i wybierz opcję Przejdź do płatności

| Opłaty / Nierozliczone           |            |               |               |                        |            |
|----------------------------------|------------|---------------|---------------|------------------------|------------|
| Opłaty nierozliczone (naliczone) |            |               |               | Przejdź do płatności > |            |
| Agenda                           | Data       | Rodzaj        | Status        | Wartość                | Informacje |
| Wypożyczalnia                    | 04/05/2020 | Przetrzymanie | Do zapłacenia | 6,60 21                | Zobacz     |
| Filia 1                          | 27/03/2020 | Wysł. upomn   | Do zapłacenia | 1,80 zł                | Zobacz     |
| Suma                             |            |               |               | 8,40 zł                |            |

Krok 3: Zaznacz opłaty, które chcesz uiścić (domyślnie wszystkie opłaty są zaznaczone) i naciśnij klawisz **Zapłać**. Zostaniesz przekierowany do serwisu płatności **Przelewy24**, żeby dokonać płatności,

Krok 4: Po poprawnym wykonaniu płatności otrzymasz **e-mail** z serwisu Przelewy 24 potwierdzający wykonanie transakcji,

Krok 5: Po dokonaniu płatności opłaty zmienią automatycznie status na

## ZAPŁACONE.